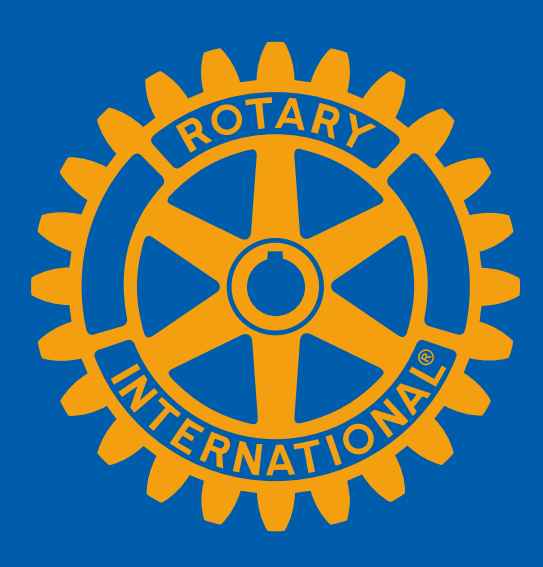

# **EMPOWER YOUR MEMBERSHIP** Sandra Early, District 7630 Executive Secretary

# WELCOME TO DACdb... The Basics!

### **Highlights of this presentation:**

- General "lay of the land"
- Helpful hints and important notes

### **Special Notes from Sandra:**

- There is always more than one way to accomplish a task in DACdb.
- Sometimes DACdb experiences a glitch in the matrix. Everyone just remain calm!
- I'm going to throw a lot of information at you today. No worries! The most important info is how to get in touch if you have questions!

What is the difference between DACdb and My Rotary? How do DACdb and My Rotary work together?

## My Rotary my.rotary.org

"The Mother Ship"

This is the #1 site for any Rotarian.

Every Rotarian is connected to my.rotary.org while not every Rotarian is connected to DACdb.

Not just Club or District information, but International News as well.

# DACdb (District and Club Database) dacdb.com

A tool that <u>integrates</u> with My Rotary to help maintain member information. DACdb also helps Rotarians, especially as they move into Leadership Positions, with functions such as EZ Stories, The Calendar, Pmail, Files, Etc.

### These two systems talk to each other!

# First things first!

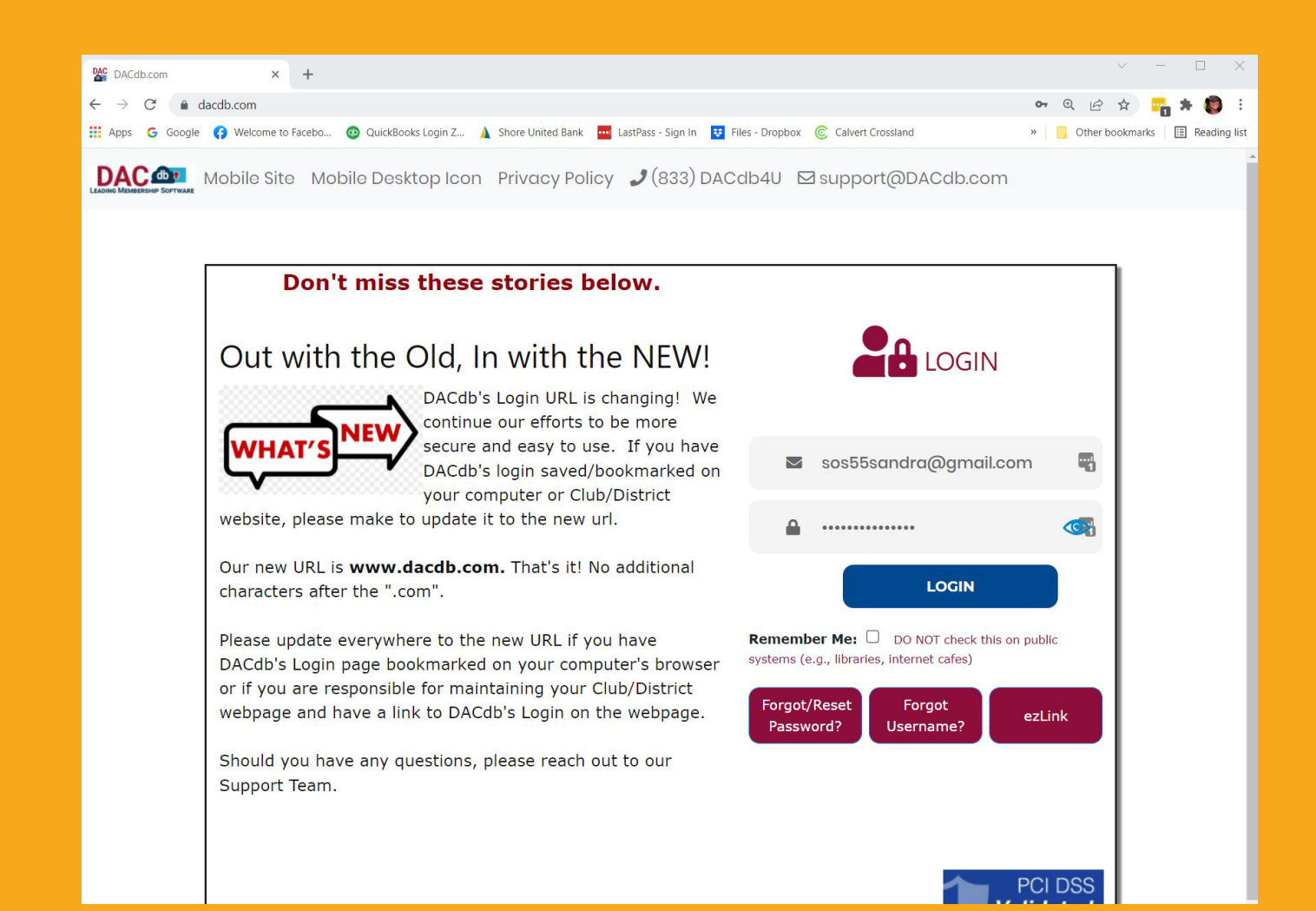

# Log into DACdb! www.dacdb.com

Username: Primary Email Address Initial Password: Member ID Number

#### Don't know your Member ID?

Ask an officer in your club or contact the District Executive Secretary!

#### 7630RotaryDistrict@gmail.com

(You should change it once you have logged in successfully!)

### What can I do in DACdb? (This was recently updated by DACdb)

|                              | Admin                                                      |
|------------------------------|------------------------------------------------------------|
| Home Find My DATA My Cl      | UB DISTRICT SEPT                                           |
| =Old Support Tickets         | DACOD                                                      |
| =RI Theme                    | the "Search" field at the top right to search for          |
| :=WHO-SecLVL?                | ge the Secret m                                            |
| =DACdb Training <            |                                                            |
| <                            | DACdb Support Team                                         |
| ?FAQ                         | Welcome to the DACdb Support Cent                          |
| Help Topics                  | stop 1 - Self Help:                                        |
| P. Password Requirementerior | Step 1 Sea a                                               |
| e 🔁 Overview                 | <ul> <li>FAQ - Review the documentation un</li> </ul>      |
| Policy                       | <ul> <li>Help Topics - On the left side of this</li> </ul> |
| Club                         | Step 2 - District Support:                                 |
| 🖻 🚍 Committee                |                                                            |
| e-Meeting                    | <ul> <li>Tier 1 Support Designated District</li> </ul>     |
| e 🔁 Files                    | Step 3 - DACdb Support:                                    |
| 🖲 😁 Finance                  | Step 5                                                     |
| Gold Awards Program          | <ul> <li>Tier 2 Support Request - Once exhait</li> </ul>   |
| Member Type ID               | For Fostest Service, Sul                                   |
| 🖲 😁 Member                   | . FOF FASLESC Occurst a ticket there is                    |
| Mobile                       | (II you can                                                |
| New ezBulletin               | Got a question, problem, or enhance                        |
| 🛛 🔁 Newsletters - Bulletins  |                                                            |
| Officer Fundamentals         | CLICK HERE to Subr                                         |
| Password Requirement         | t are will send b                                          |
|                              | Clicking the button above will send y                      |
| 🖲 😁 ptext                    | Ticket and go up to the ofference                          |
| e 🔁 Reports                  | When you receive a response from y                         |
|                              | and open tickets.                                          |
| e 😁 Rotaract                 | Step 4: DACdb Telephone S                                  |
| RSVP                         | 7,00                                                       |
| DACdb Security Levels        | <ul> <li>DACdb business hours are 7:00.</li> </ul>         |
| 💿 🗁 Spark                    |                                                            |
| stories                      |                                                            |

| Security<br>Level        | Functions Available                                                                                                    |
|--------------------------|----------------------------------------------------------------------------------------------------|
| 0<br>Public View         | There are "transactions" available to display information about the District, the Clubs, and its leadership. Individuals may "opt" to NOT display their "contact information". General membership and contact data <b>ARE NOT AVAILABLE</b> at this level. You would typically use this security level for items that you want to publicly display on a website or registration.                                                                                                    |
| 1<br>Members             | <ul> <li>Maintain their OWN record</li> <li>View all public data in Member and Club databases.</li> <li>If club allows, PMail all in the club from the club members pages - No PMail icon</li> </ul>                                                                                                    |
| 2<br>Committee<br>Chairs | <ul> <li>Includes what is listed in Level 0 and Level 1 access</li> <li>Maintain their OWN record</li> <li>View all data in Member and Club databases</li> <li>ADD/DELETE members to their committee</li> <li>Export all reports pertaining to their committee</li> <li>PMail all members of their committee, and anyone <i>on</i> that committee can PMail all the members on the committee</li> <li>If club allows, PMail all in the club from the club members page's - No PMail icon</li> </ul> |
|                          | Check out DACdb if your Security Level is higher than 2!                                                                                                    |

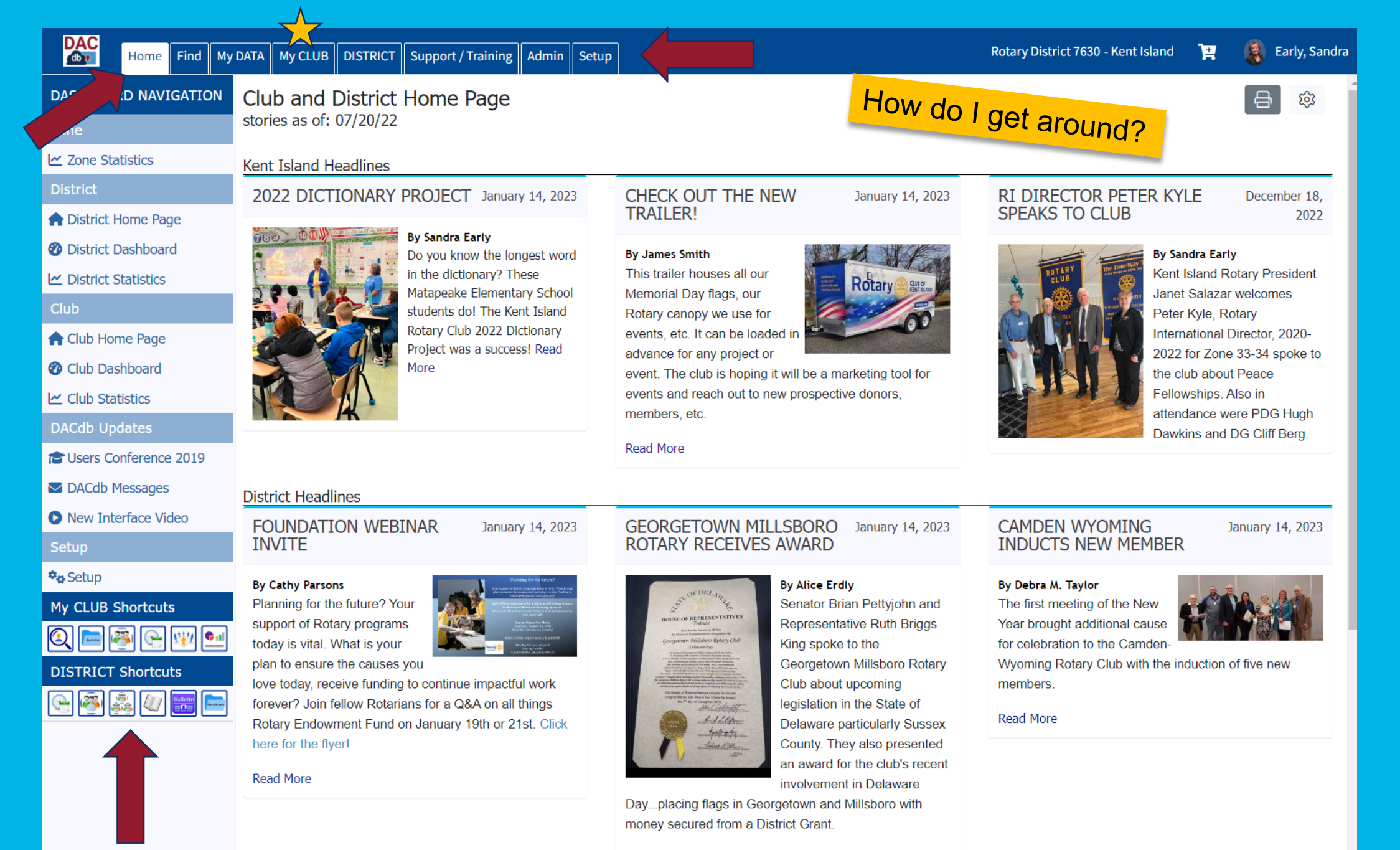

Read More

6

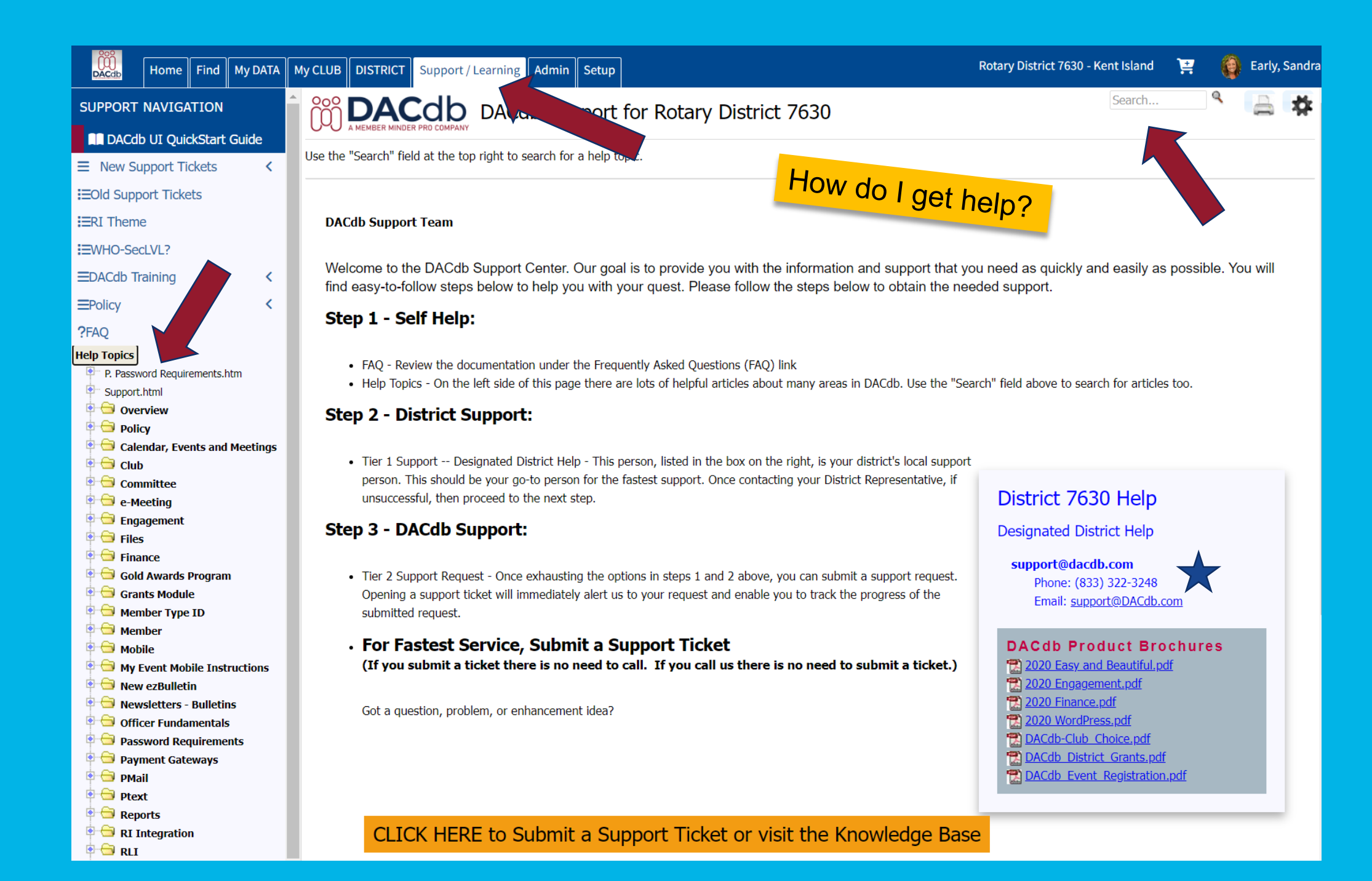

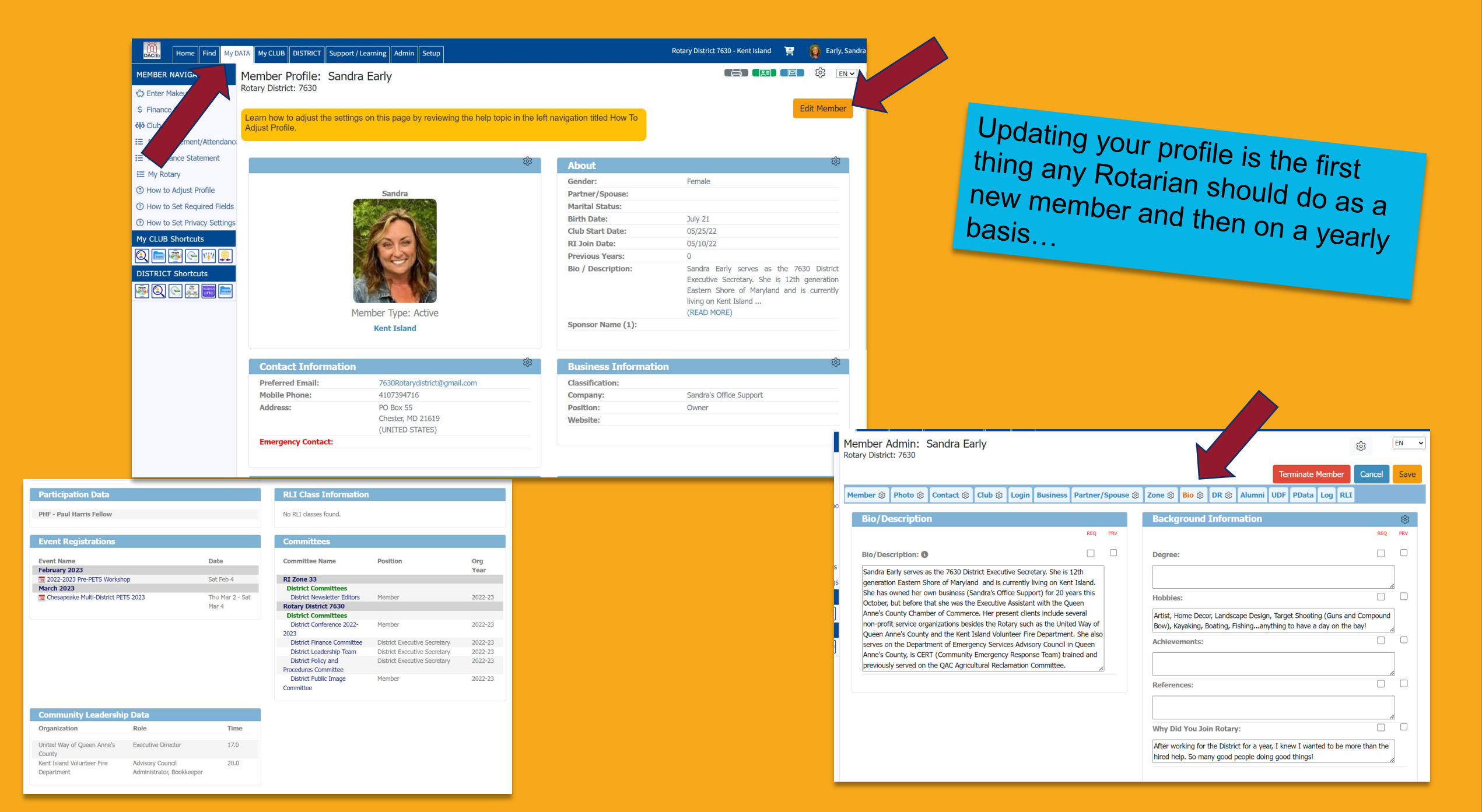

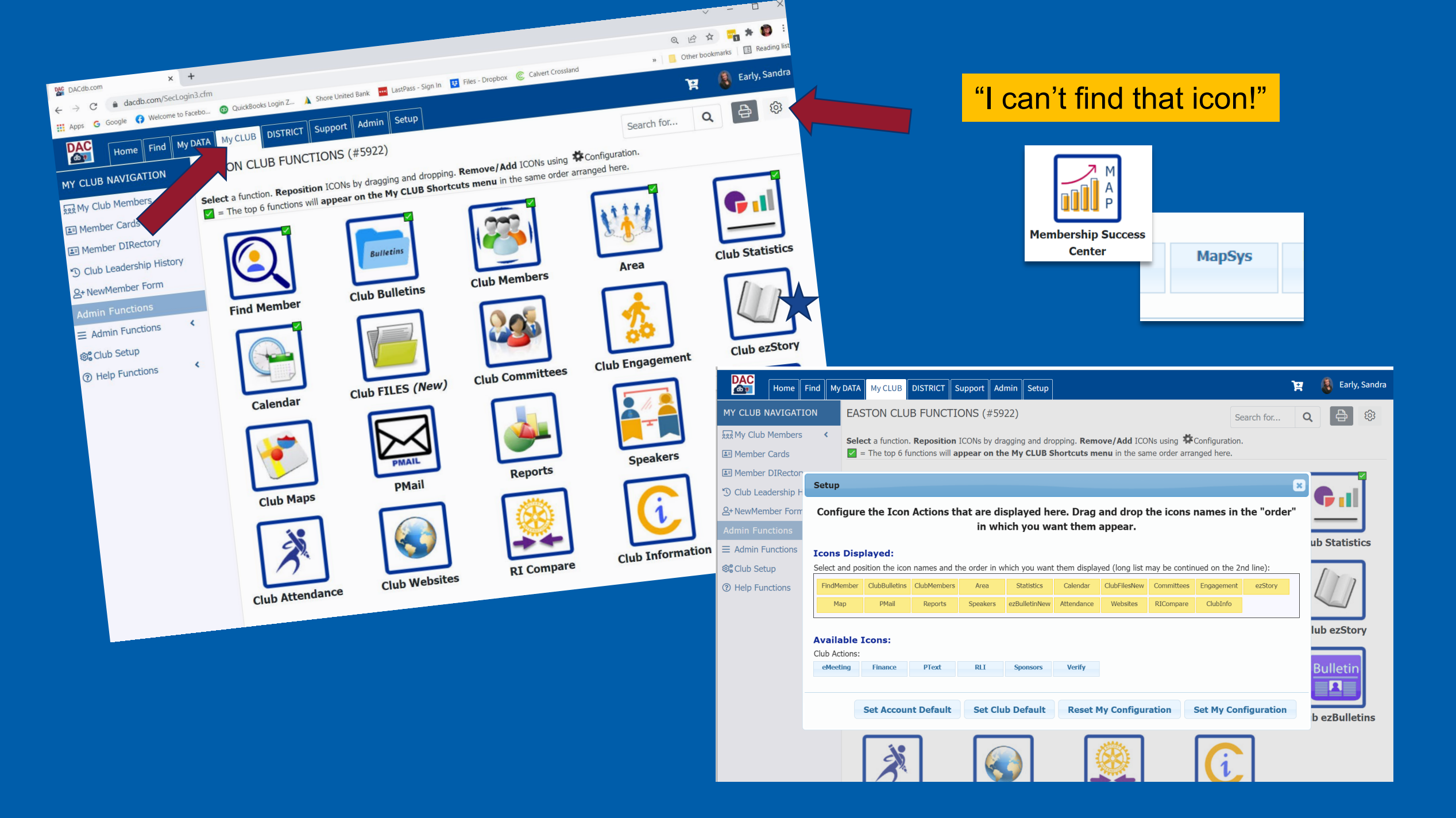

#### How do I navigate the calendar? Rotary District 7630 - Kent Island È Early, Sand Home Find My DATA My CLUB DISTRICT Support / Learning Admin Setup Calendar CALENDAR NAVIGATION Event Calendar: Kent Island Q 8 EN 🗸 search.. My Last Event District and Club events are shown below. Select the View mode (week, month, or list year) as appropriate. Click on the event Set Time Zone for all my Club + Addname to get a detailed description of the Event. Select the Manage Event link in the List Year view or Manage Event button in the Manage Event **Events** Event event pop-up to access Edit, Backroom, Check-In and other event management functions. Click on the mini calendar to bring up Backroom a ics.vcs card to download to your personal calendar. If an address has been entered on the Location tab of an event, clicking the small map icon opens a popup map pin of the address. # Zone Calendar District Event (292) District GOV Official Visit (1267) Include Events: District Reminder (487) **İİİ** District Calendar (All On Off) Club FundRaiser (1072) Club Meeting (877) Club Event (682) 🛱 Area Calendar Multi-District Event (1462) RLI Training Event (3165) Hy Club Calendar $\bigcirc$ Member Birthdavs O Wedding Anniversary Member Start Anniversary (+) Add DG Visit □ Show My Club's and District Events Options: □ Show only Events I can register for □ Show short description on Event Help □ Show meeting Speaker/Topic Chesapeake Multi-District PE Chesapeake Multi-District PE January 2024 – June 2025 month list year Go To Documentation My CLUB Shortcuts January 16, 2024 Tuesday Q. January 20, 2024 8:30am - 3:00pm ET My Registration 2024-2025 Pre-PETS Maple Dale Country Club Manage Event Seminar 180 Mapledale Rd **Ouick View** Dover, DE 19904 Rearet

January 25, 2024

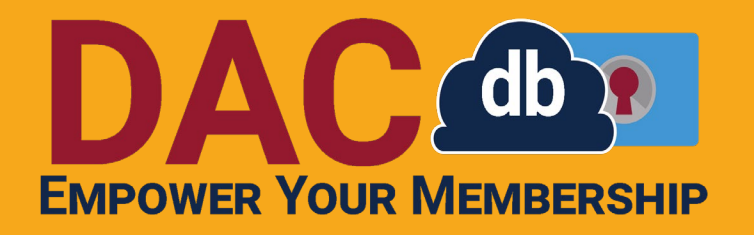

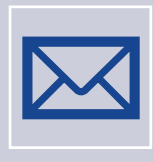

Need help, but it's not urgent?

Search the support tab Email DACdb support <u>support@DACdb.com</u> Call or Email Sandra – No more than 24 hours <u>7630RotaryDistrict@gmail.com</u> 410-739-4716

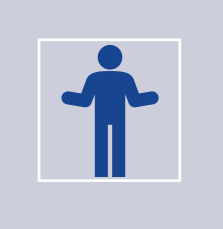

Would like help sooner rather than later?

Right Now! = Call DACdb 833-322-3248 ASAP = Text Sandra 410-739-4716

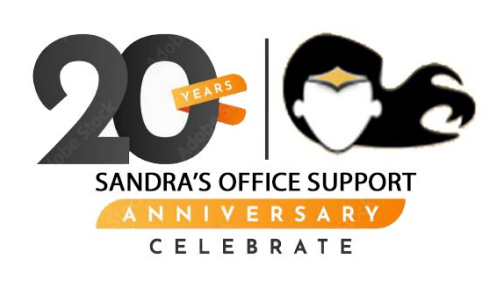